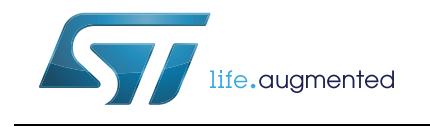

## EVB-LIV3F Evaluation board

## Introduction

EVB-LIV3F evaluation board is a complete standalone evaluation platform for Teseo-LIV3F Tiny GNSS module.

Teseo-LIV3F module is an easy to use Global Navigation Satellite System (GNSS) standalone module, embedding Teseo III single die standalone positioning receiver IC working simultaneously on multiple constellations (GPS/Galileo/Glonass/ BeiDou/QZSS).

EVB-LIV3F is designed for top performance Teseo-LIV3F GNSS module.

# Contents

| 1 | Featu  | res5                                       |
|---|--------|--------------------------------------------|
| 2 | EVB-I  | LIV3F general presentation6                |
| 3 | Interf | aces                                       |
|   | 3.1    | Power by USB 7                             |
|   | 3.2    | ON/OFF switch                              |
|   | 3.3    | Reset                                      |
|   | 3.4    | LED indicators                             |
|   | 3.5    | UART by USB                                |
|   | 3.6    | I2C interface                              |
|   | 3.7    | GNSS input antenna                         |
|   | 3.8    | Current measurement connector11            |
| 4 | Curre  | nt measurement process12                   |
| 5 | Tesec  | Suite Light connection13                   |
|   | 5.1    | Getting started with the Teseo-Suite Light |
|   | 5.2    | Add/Delete Device                          |
|   | 5.3    | Connect or disconnect Control Port 16      |
| 6 | Board  | d general view                             |
|   | 6.1    | Default jumper configuration               |
|   | 6.2    | Block diagram overview                     |
| 7 | Refer  | ence documents 19                          |
|   |        |                                            |

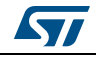

# List of tables

| Table 1. | EVB-LIV3F – UART Configuration Parameters       | 9 |
|----------|-------------------------------------------------|---|
| Table 2. | I2C connector pin description 1                 | 0 |
| Table 3. | Current measurement connector pin description 1 | 1 |
| Table 4. | Document revision history                       | 0 |

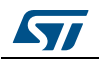

# List of figures

| Figure 1.  | Power input                                         |
|------------|-----------------------------------------------------|
| Figure 2.  | ON/OFF switch                                       |
| Figure 3.  | Reset button                                        |
| Figure 4.  | Power LED indicator                                 |
| Figure 5.  | PPS LED indicator                                   |
| Figure 6.  | USB/UART connector                                  |
| Figure 7.  | UART to USB path through the FTDI converter         |
| Figure 8.  | I2C connector                                       |
| Figure 9.  | GNSS SMA connector                                  |
| Figure 10. | Current measurement connector                       |
| Figure 11. | Pins placement in the current measurement connector |
| Figure 12. | New Session panel                                   |
| Figure 13. | Edit Session Configuration button                   |
| Figure 14. | Configuration Device panel                          |
| Figure 15. | Configuration Session panel with one device added16 |
| Figure 16. | Port connections active                             |
| Figure 17. | NMEA output view                                    |
| Figure 18. | NMEA view panel                                     |
| Figure 19. | Block diagram                                       |

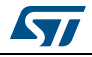

## 1 Features

EVB-LIV3F has the following features:

- USB Power Supply
- Internal backup battery placing (battery not provided)
- Push buttons to switch ON and OFF
- Current measurement connector
- Reset button
- UART by USB connector
- I2C slave connector
- PPS output LED
- Power output LED

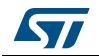

# 2 EVB-LIV3F general presentation

EVB-LIV3F kit is composed of several elements:

- EVB-LIV3F evaluation board
- GNSS active antenna
- 1 USB cable
- EVB-LIV3F Quick starting guide

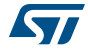

## 3 Interfaces

EVB-LIV3F offers different interfaces to the user:

- ON/OFF button
- Reset button
- µUSB use for interface with UART of Teseo-LIV3F
- Supply by USB (5V)
- GNSS antenna input
- LED indicators

## 3.1 Power by USB

A micro USB connector (*Figure 1*) allows supplying the board identified in blue below.

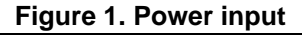

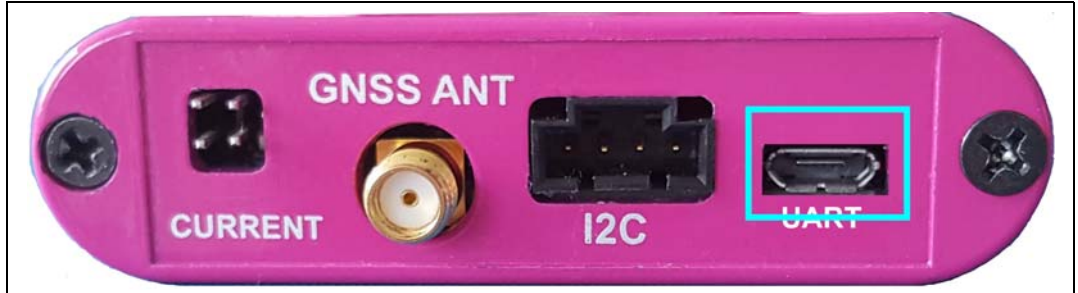

### 3.2 ON/OFF switch

Figure 2. ON/OFF switch

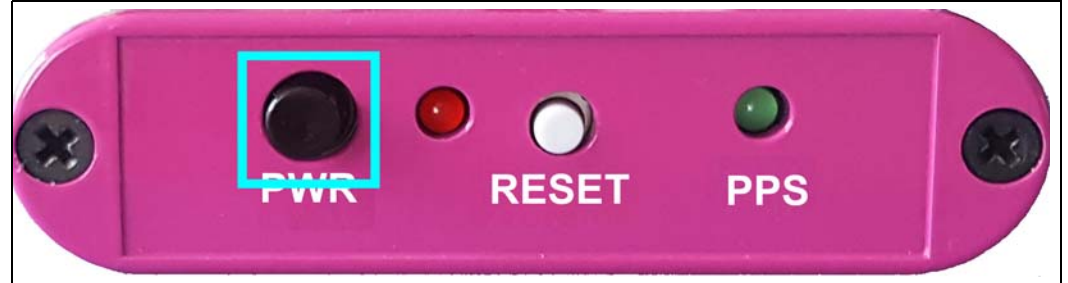

When button (*Figure 2*) is lifted if the user presses the ON/OFF switch the board turns ON and power LED turns on.

When the ON/OFF switch is lifted, VBAT is connected to GND, the board is switched OFF.

### 3.3 Reset

A reset button (*Figure 3*) is present on the front case panel and it resets the Teseo-LIV3F module.

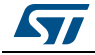

DocID031366 Rev 1

#### Figure 3. Reset button

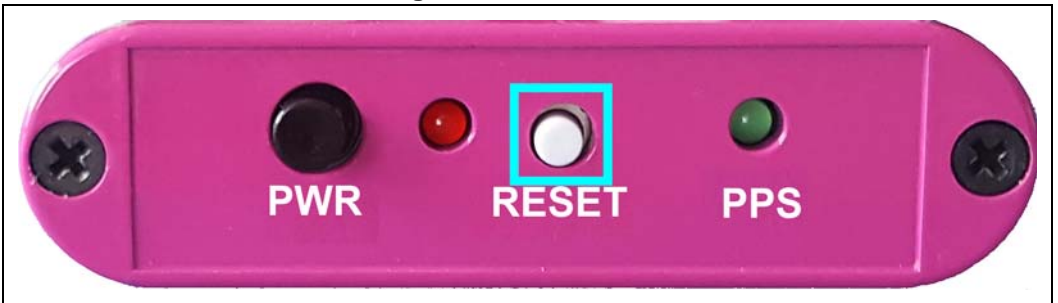

## 3.4 LED indicators

EVB-LIV3F offers two LED Indicators as shown below.

The PWR Red LED (*Figure 4*) indicator shows whether the unit is ON (led is turned on) or OFF (led is turned off).

Figure 4. Power LED indicator

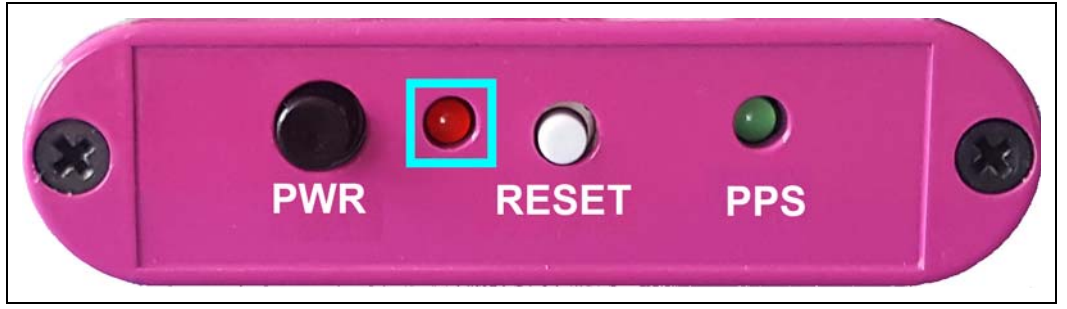

• The PPS Green LED (*Figure 5*) indicator blinking every second indicates that Teseo-LIV3F is up and running;

#### Figure 5. PPS LED indicator

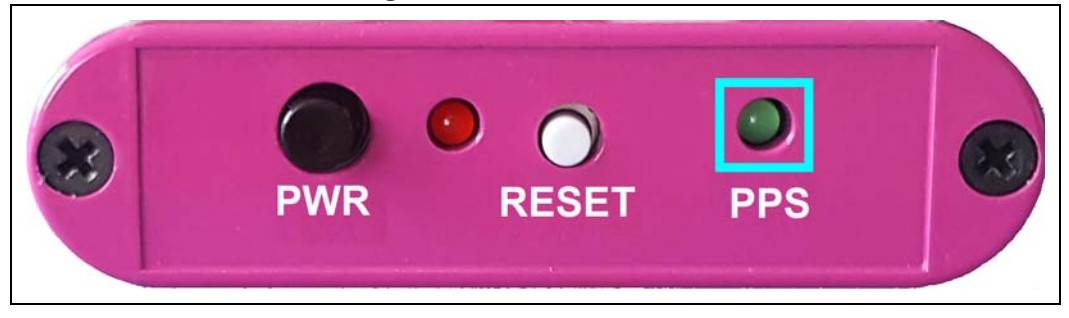

## 3.5 UART by USB

UART interface (*Figure 6*) is provided via USB connector.

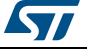

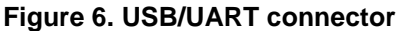

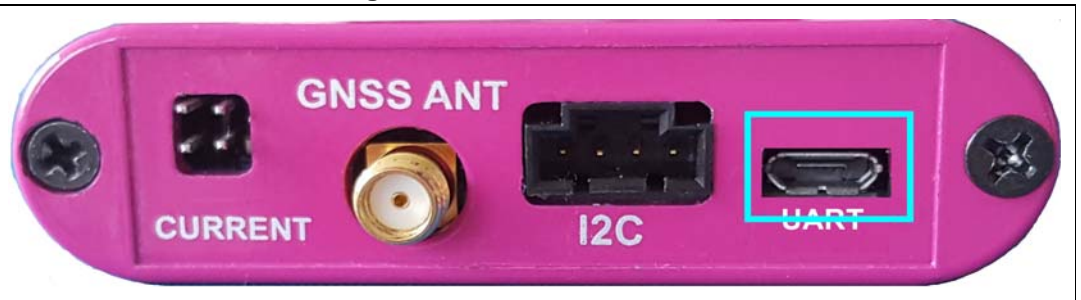

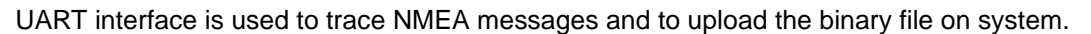

Before using the UART/USB bridge FT232RQ the Virtual COM Port (VCP) driver needs to be installed. It can be downloaded from FTDIChip web site.

The VCP device drivers allow the FT232RQ device on EVB-LIV3F to appear on the PC's application software as a standard COM port. The application software running on the PC accesses the FT232RQ device as it would access a standard hardware COM port configured as shown in *Table 1*. However, the actual data transfer between the PC and the FT232RQ device is performed over the USB interface as shown in *Figure 7*.

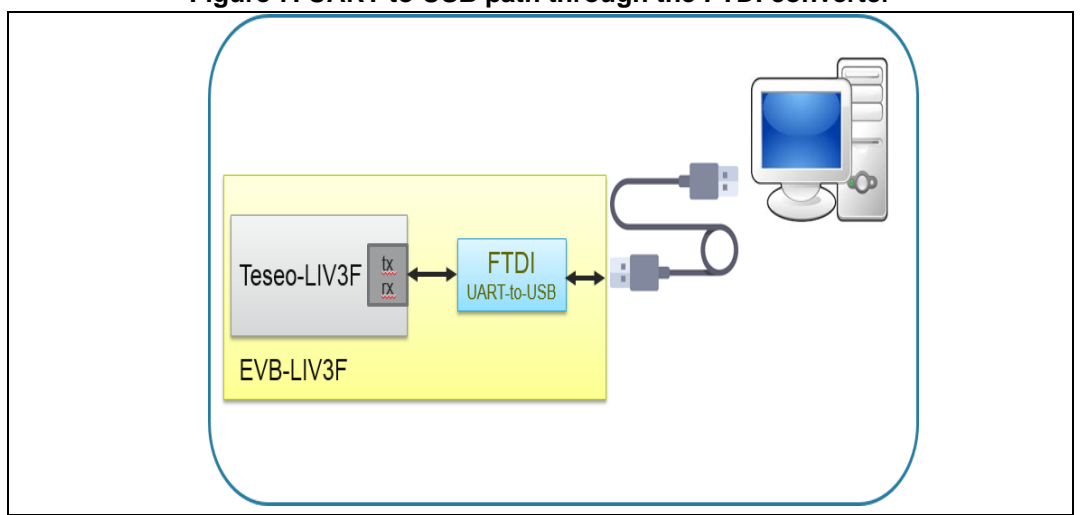

Figure 7. UART to USB path through the FTDI converter

 Table 1. EVB-LIV3F – UART Configuration Parameters

| Baud rate | Data Bits | Stop Bits | Parity | Handshake |
|-----------|-----------|-----------|--------|-----------|
| 9600 Baud | 8 Bits    | 1 Bit     | none   | none      |

## 3.6 I2C interface

The 4-pin connector (CN302) provides I2C bus signal and power supply as shown in *Figure 8*.

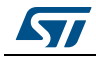

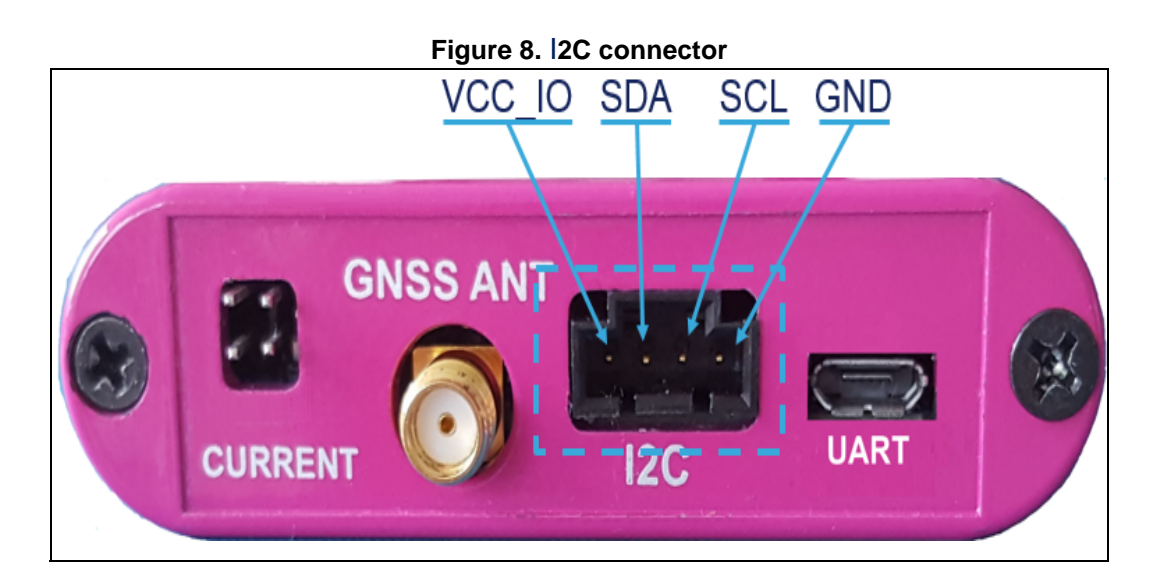

| Table 2. I2C connector pin description |                  |    |  |  |  |  |
|----------------------------------------|------------------|----|--|--|--|--|
|                                        | Connector Signal | Co |  |  |  |  |

| Pin | Connector Signal | Comment           |
|-----|------------------|-------------------|
| 1   | VCC_IO           | 3V3 power supply  |
| 2   | I2C_SDA          | I2C Data line     |
| 3   | I2C_SCL          | I2C clock line    |
| 4   | GND              | Ground connection |

This header allows connection of an external I2C-Master-device to the Teseo-LIV3F. Teseo-LIV3F always acts as slave on I2C-bus.

## 3.7 GNSS input antenna

GNSS input *Figure 9* is available through a SMA female connector.

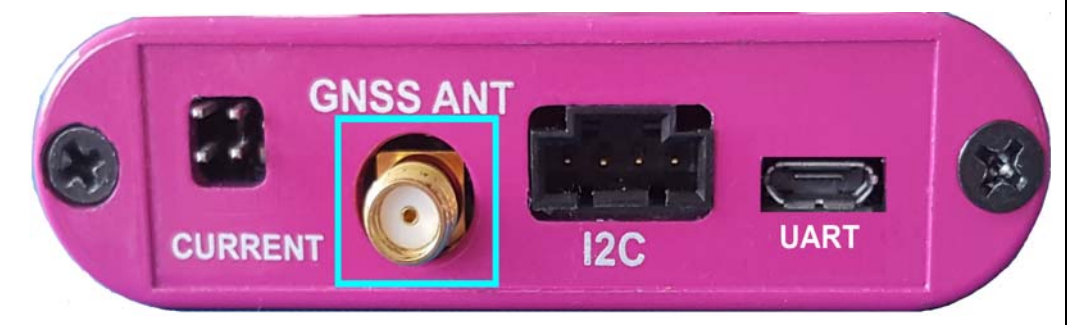

Figure 9. GNSS SMA connector

Passive or active antenna can be used on EVB-LIV3F.

The DC power supply for active antenna is 3V3 with current limitation in case of short circuit. Please use a DC blocker for passive or simulator connected to EVB-LIV3F.

DocID031366 Rev 1

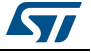

Note:

## 3.8 Current measurement connector

EVB-LIV3F provides a connector (*Figure 10*) to evaluate current consumption.

Figure 10. Current measurement connector

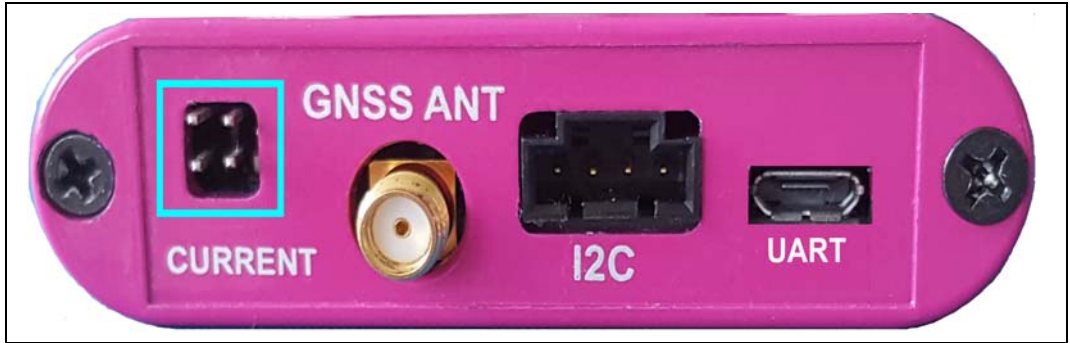

#### Table 3. Current measurement connector pin description

| Pin | Connector Signal | Comment             |
|-----|------------------|---------------------|
| 1   | VCC              | power supply        |
| 2   | PMA              | Vcc measure point   |
| 3   | VBATT            | power supply        |
| 4   | PMB              | Vbatt measure point |

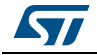

## 4 Current measurement process

To measure the current consumption of Teseo-LIV3F in the different operating modes based on the pins placement as shown is *Figure 11*, these steps should be followed:

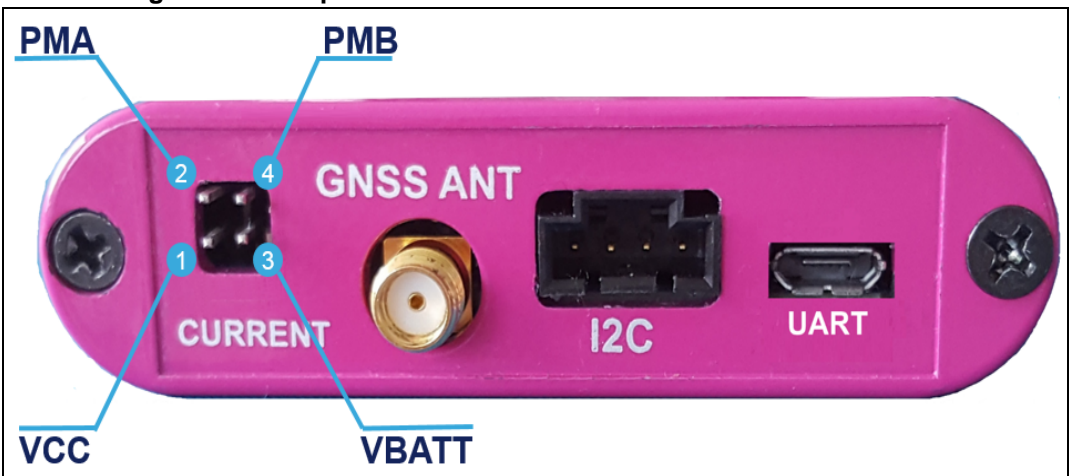

Figure 11. Pins placement in the current measurement connector

- 1. Connect a true-rms voltmeter to:
  - Vcc (pin-1) and PMA (pin-2)
  - Vbat (pin-3) and PMB (pin-4)
- 2. Wait 15 minutes to download all GNSS orbital data.
- 3. Read the voltage (and average if necessary) the current value is done by the following conversion.
  - VCC  $\rightarrow$  1 mV equals 1 mA
  - VBATT 100 mV equals 1 mA
- Note: Perform the test with good signals and clear sky view to ensure that the receiver can acquire the satellite signals.

To measure the current while in Standby mode with EVB--LIV3F, follow these steps:

- a) With antenna connected, powered up, put EVB-LIV3F into Standby mode by sending *\$PSTMFORCESTANDBY* command.
- b) Perform steps 1, 2 and 3.

To measure the current while acquiring GNSS satellites with EVB- LIV3F, follow these steps:

- a) Disconnect antenna and powered up EVB-LIV3F
- b) Perform steps 1, 2 and 3
- Note: The acquisition current will vary based on the number of constellations you have configured the firmware to acquire, so please take note of that when taking and comparing measurements.

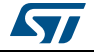

#### UM2335

## 5 Teseo Suite Light connection

Install and start Teseo Suite Light, and follow the directions below.

## 5.1 Getting started with the Teseo-Suite Light

When the application starts, Teseo-Suite Light opens the configuration session panel, as shown in *Figure 12* below, to allow the user to add the EVB-LIV3F.

Then enter a session name to enable the "Add Device" button.

| Configuration Session<br>Configuration Session<br>Session Name | Acti                 | on<br>• Add Device  |                     | Delete All         |          |          |              |            |               |             |  | • 💌 |
|----------------------------------------------------------------|----------------------|---------------------|---------------------|--------------------|----------|----------|--------------|------------|---------------|-------------|--|-----|
| GPS Device name                                                | Connect<br>Ctrl port | Connect<br>Dbg port | Record<br>Ctrl data | Record<br>Dbg data | Connect  | Protocol | Control Port | Debug Port | Delete device | Settings    |  |     |
| 1                                                              | I <u> </u>           | <u>I</u> I          | I                   | I                  | <u> </u> | 1. 1     | <u> </u>     |            |               | <u> </u>    |  |     |
|                                                                |                      |                     |                     |                    |          |          |              |            | Select all    | Connect all |  |     |

Figure 12. New Session panel

If the "Configuration Session" panel is not opened, two ways either can be followed as shown in *Figure 13*:

- 1. Go to the "File" menu and select "New Session"
- 2. Click the "Edit Session Configuration" button.

#### Figure 13. Edit Session Configuration button

| File \ |
|--------|
|        |
|        |

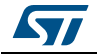

### 5.2 Add/Delete Device

In the "Configuration Session" panel, you can add/remove EVB-LIV3F devices in the work session and monitor the exisiting ones.

Pressing the button "Add Device" brings up the "Device Configuration" form, as shown in *Figure 14*.

Set the hardware type 'STA8090' value.

Select the Control port and choose the parameters of the serial connection as in Table 1

On the Control port, the user can select the NMEA protocol

Press the "OK" button to create the device.

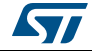

| rigato in configuration portico panoi                                                                       |  |
|----------------------------------------------------------------------------------------------------|--|
| Configuration Device                                                                                        |  |
| Configuration Device                                                                                        |  |
| Binary Image Version: 4 - 6 - 8 -                                                                           |  |
| Hardware type: STA8090 -                                                                                    |  |
| GNSS Device Name                                                                                            |  |
| EVB-LIV3F                                                                                                   |  |
| Add Control Port Add Debug Port   Control Port Debug Port   Protocol NMEA   Port Name COM1   Baud Rate 9600 |  |
| Parity None                                                                                                 |  |
| Stop Bits One  Read Timeout 1000                                                                            |  |
| DTR control      Action      Ok      Cancel                                                                 |  |

Figure 14. Configuration Device panel

When selecting the port name, the Teseo-Suite Light provides an enumeration of all the COM ports available even if these COM ports are already used by another application.

Please note that the protocol of the device and its name cannot be changed once the "OK" button has been clicked.

To delete a device from the session, press the corresponding delete button in the "Delete Device" column from the "Configuration Session" form.

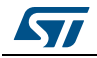

| nfiguration Session<br>Ission Name<br>Ito | Actio                | on<br>Add Device    | ] 🗶 D               | elete All          |         |          |              |            | 1             | 10       |
|-------------------------------------------|----------------------|---------------------|---------------------|--------------------|---------|----------|--------------|------------|---------------|----------|
| GPS Device name                           | Connect<br>Ctrl port | Connect<br>Dbg port | Record<br>Ctrl data | Record<br>Dbg data | Connect | Protocol | Control Port | Debug Port | Delete device | Settings |
| EVB-LIV3F                                 |                      |                     |                     |                    | ٩       | NMEA     |              |            | ×             |          |

Figure 15. Configuration Session panel with one device added

The button "Delete All" removes all the devices of the current session.

## 5.3 Connect or disconnect Control Port

The Control port defined when a device has been added can be opened. If a port is defined, the corresponding checkbox is enabled. Selecting the checkboxes in the "Connect Ctrl port" column enables the corresponding connection buttons, as shown in *Figure 15* above.

Click the "Connect" (Electrical Plug) button to open the selected ports, and a red X shows up, as shown in *Figure 16* below.

|                   |                            |                                    | Delete All         |         |          |              |            |               |          |
|-------------------|----------------------------|------------------------------------|--------------------|---------|----------|--------------|------------|---------------|----------|
| GPS Device name C | Connect Co<br>Ctrl port Db | onnect Record<br>og port Ctrl data | Record<br>Dbg data | Connect | Protocol | Control Port | Debug Port | Delete device | Settings |
| STA8090_v4.5.1_D  | 2                          |                                    |                    |         | NMEA     | COM1         |            | *             |          |
|                   |                            |                                    |                    |         |          |              |            |               |          |

Figure 16. Port connections active

Open the NMEA output window to confirm the proper NMEA output using the button shown in *Figure 17*.

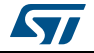

| Figure 17. NMEA output view                                                                                                    |  |  |  |  |
|----------------------------------------------------------------------------------------------------|--|--|--|--|
| Map Tools                                                                                                    |  |  |  |  |
| A state of the state of the |  |  |  |  |
|                                                                                                    |  |  |  |  |

On NMEA panel view the NMEA stream coming from EVB-LIV3F can be seen as shown in Figure 18.

| essage Filter                                                                                                    | NMEA Message                                                                                                    |      | Decoding                                                                                                  |                                           |
|----------------------------------------------------------------------------------------------------|----------------------------------------------------------------------------------------------------|------|----------------------------------------------------------------------------------------------------|-------------------------------------------|
| V         SBDDTM           V         SBDGGA           V         SBDGGA           V         SBDGGA           V         SBDGST           V         SBDGST           V         SBDGST           V         SBDGST           V         SBDGST           V         SBDTXT           V         SBDZDA           V         SGAGGA           V         SGAGGA           V         SGAGSS           V         SGAZDA           V         SGAZDA           V         SGAZDA           V         SGAZDA           V         SGAZDA           V         SGAZDA           V         SGAZDA           V         SGAZDA | Type your NMEA command here and press SEND button                                                                                                    | SEND | SBDDTM                                                                                                    | ✓ Follow last frame receive               |
|                                                                                                    | PSTWVER, GWSSLIE.8.4.8.12.ARM*7F<br>PSTWVER, GS20LIE.4.3.0.ARM*77<br>PSTWVER, GS20LIE.4.3.0.ARM*10<br>PSTWVER, SWCFG.8102510d*35<br>PSTWVER, SWCFG.8102510d*35<br>PSTWVER, SWASLIE.2.18.0.ARM*61<br>PSTWVER, STAG9D_SZEDC037%F<br>GPTXT, (C)2000-2011 ST Microelectronics*20<br>GPTXT, ST LIV MODULE DEFAULT CONFIGURATION*36 |      | Label Local datum Local datum Local datum Latude offse N/S Longitude offse E/W Altrude offse Reference da | Value<br>code ID<br>t<br>set<br>stum code |
|                                                                                                    | <                                                                                                    | 4    |                                                                                                    |                                           |
|                                                                                                    | Control                                                                                                    |      |                                                                                                    |                                           |

#### Figure 18. NMEA view panel

Now your EVB-LIV3F is fully working.

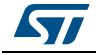

## 6 Board general view

### 6.1 Default jumper configuration

J300 : leave open J302 : 2-3 : no use of VCC\_RF to optimize Teseo-LIV3F current J303 : 2-3 : VCC\_IO=3.3V J400 : 2-3 : same reason as J302 J500 : 1-2 : use 2.1V to supply Teseo-LIV3F in order to optimize current consumption

## 6.2 Block diagram overview

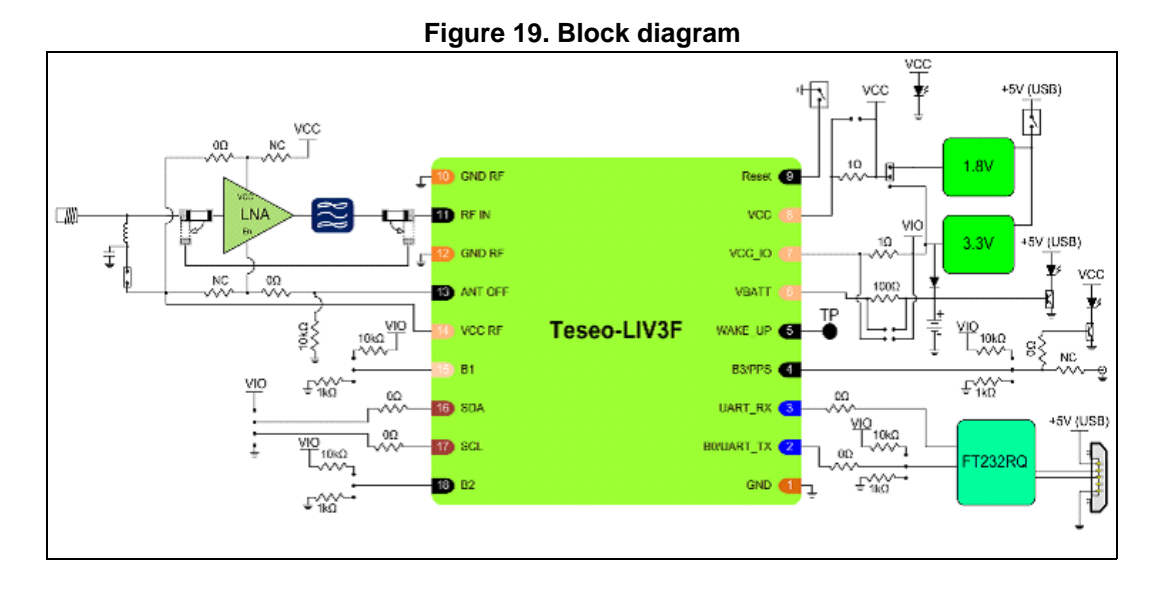

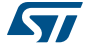

## 7 Reference documents

- Teseo-LIV3F GNSS module Datasheet (DS12152, DocID030642)
- Teseo-LIV3F GNSS module Software manual ( UM2229, DocID030669 )
- Teseo-LIV3F GNSS module Hardware manual (UM2232, DocID030671)
- Teseo Suite Data brief (DB3224, DocID030398)

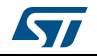

# 8 Revision history

#### Table 4. Document revision history

| Date        | Revision | Changes          |
|-------------|----------|------------------|
| 28-Mar-2018 | 1        | Initial release. |

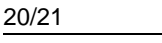

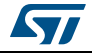

#### IMPORTANT NOTICE - PLEASE READ CAREFULLY

STMicroelectronics NV and its subsidiaries ("ST") reserve the right to make changes, corrections, enhancements, modifications, and improvements to ST products and/or to this document at any time without notice. Purchasers should obtain the latest relevant information on ST products before placing orders. ST products are sold pursuant to ST's terms and conditions of sale in place at the time of order acknowledgement.

Purchasers are solely responsible for the choice, selection, and use of ST products and ST assumes no liability for application assistance or the design of Purchasers' products.

No license, express or implied, to any intellectual property right is granted by ST herein.

Resale of ST products with provisions different from the information set forth herein shall void any warranty granted by ST for such product.

ST and the ST logo are trademarks of ST. All other product or service names are the property of their respective owners.

Information in this document supersedes and replaces information previously supplied in any prior versions of this document.

© 2018 STMicroelectronics - All rights reserved

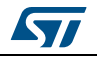

DocID031366 Rev 1